# PETUNJUK PENDAFTARAN KOLEGIUM CALON PPDS ORTHOPAEDI DAN TRAUMATOLOGI WEBSITE PABOI

Pastikan kondisi internet yang digunakan lancar dan stabil, buka browser yang digunakan kemudian ketikan alamat web <u>www.indonesia-orthopaedic.org</u> . Kemudian klik pada menu **College** – **Registration,** seperti gambar dibawah ini:

| REMOVED AND SOCIAL SOCIAL SOCI | Gedung Menara Era<br>Lantai 8, Unit 8 - 04 | Mon-Fri: 09am-04pm<br>Sat-Sun: Off | LOGIN                 |         |
|----------------------------------------------------------------------------------------------------|--------------------------------------------|------------------------------------|-----------------------|---------|
| Home About - Community - Knowledg                                                                                                    | - College - Event Help                     |                                    |                       |         |
|                                                                                                    | About                                      |                                    | orthopedic            |         |
|                                                                                                    | Education Centre                           | -                                  | and the second second |         |
|                                                                                                    | Subspecialist                              |                                    |                       |         |
|                                                                                                    | Announcement                               | Transford                          | V                     | mont    |
|                                                                                                    | Final Paper                                | 23                                 | CAN'                  | ( and ) |
| Indonesian Orthopaedic Association                                                                                                    | Registration                               |                                    |                       |         |
| our website and the RABO's application will always be able to facilitate members to get the latest in<br>orthopedics.<br>SEE OUR HISTORY                                                                                                    | primation about the work of                |                                    |                       |         |

Setelah di klik, Anda akan diarahkan ke halaman **Pendaftaran Ujian Masuk sebagai Calon PPDS** Orthopaedi dan Traumatologi

1. Data Sign in

| Pendaftaran Ujian Masuk sebagai calon                                                                                    | Layanan Peserta                                                              |  |
|----------------------------------------------------------------------------------------------------|------------------------------------------------------------------------------|--|
| Silahkan isi form dibawah ini untuk membuka pendaftaran baru.<br>Semua kolom yang diberi tanda asterik * harus Anda isi. | Pendaftaran Ujian Masuk sebagai<br>PPDS Orthopaedi & Traumatologi<br>Sign In |  |
| Data Sign In                                                                                                    | Lupa password ?                                                              |  |
| * Alamat Email Alamat Email                                                                                              |                                                                              |  |
| * Password Password                                                                                                    |                                                                              |  |
| * Konfirmasi Password Konfirmasi Password                                                                                |                                                                              |  |

Masukan data alamat email, password dan konfirmasi password. Data ini akan Anda gunakan kembali untuk masuk ke halaman Peserta. Harap diingat dengan baik.

Alamat email hanya dapat dilakukan untuk 1x pendaftaran. Jika Anda melakukan pendaftaran kedua harap menggunakan alamat email yang lain.

# 2. Profil Peserta

| Profil Peserta  |               |
|-----------------|---------------|
| * Asal FK       | Asal FK 🔹     |
| * Tahun Lulus   | Tahun Lulus 🔹 |
| * Nama Lengkap  | Nama Lengkap  |
| * Tempat Lahir  | Tempat Lahir  |
| * Tanggal Lahir | Tanggal Lahir |
| * Alamat        | Alamat        |
| * Handphone     | Handphone     |
| * NPA IDI PUSAT | NPA IDI PUSAT |

Mengisi profil peserta sesuai data yang sebenar-benarnya. Nama yang diisikan adalah Nama Lengkap tanpa gelar. NPA IDI Pusat wajib diisi, diharap melakukan aktivasi online terlebih dahulu di <u>www.idionline.org</u> agar nantinya ketika Anda lulus menjadi PPDS dapat dimasukkan ke dalam database online integrasi Kolegium, IDI, dan KKI.

# 3. Indeks Prestasi

| Indeks Prestasi |              |  |
|-----------------|--------------|--|
| * IP S1         | IP S1        |  |
| IP Profesi      | IP Profesi   |  |
| IP Komulatif    | IP Komulatif |  |

Mengisi Indeks Prestasi dengan benar. IP Komulatif mohon untuk diisi menggunakan sistem rata – rata IP S1 dan IP Profesi.

# 4. Fakultas yang dituju, Periode Masuk

| Program Studi Ort<br>Dituju | hopaedi dar     | n Traumatol | ogi yang |
|-----------------------------|-----------------|-------------|----------|
| * Fakultas Kedokteran       | Fakultas Tujuan |             | •        |
| Periode Seleksi Uji         | an Masuk        |             |          |
| * Bulan                     | Bulan           | ¢           |          |
| * Tahun                     | Tahun           | \$          |          |
|                             |                 |             | Register |
|                             |                 |             |          |

Pilih fakultas yang dituju. Orthopaedi dan Traumatologi memiliki 11 center pendidikan. Periode Seleksi Ujian Masuk adalah Periode dimulainya Pendidikan, terdiri dari 2 periode bulan Januari (1/ Genap)

dan bulan Juli (7/Ganjil). Jika ada center yang waktu mulai pendidikan tidak pada bulan tersebut diharap menyesuaikan.

Apabila semua data telah terisi dengan benar akhiri dengan klik tombol **Registrasi.** Cek email untuk mendapatkan konfirmasi dari kolegium. Langkah selanjutnya adalah Lakukan pembayaran bea administrasi sebesar **Rp500.000 (lima ratus ribu rupiah)** ke rekening :

Kolegium Orthopaedi dan Traumatologi Indonesia

a.n. P.A.B.O.I / I.O.A – Kolegium Orthopaedi

Nomor rekening : Bank Mandiri 122-00-0728322-2

Simpan bukti pembayaran untuk diunggah ke akun pendaftaran.

### 5. Sign in Peserta

| Sign In Peserta                                                             |                                                                                     | Layanan Peserta                                                              |
|-----------------------------------------------------------------------------|-------------------------------------------------------------------------------------|------------------------------------------------------------------------------|
| Silahkan isi form di bawah de<br>Belum terdaftar ? silahkan bu<br>password. | ngan data login Anda.<br>ka pendaftaran baru atau klik disini jika Anda lupa dengan | Pendaftaran Ujian Masuk sebagai<br>PPDS Orthopaedi & Traumatologi<br>Sign In |
| Email                                                                       | Email                                                                               | Lupa password ?                                                              |
| Password                                                                    | Password                                                                            |                                                                              |
|                                                                             | Sign in                                                                             |                                                                              |

Masuk ke akun pendaftaran untuk melihat profil dan mengecek apakah Nomor Kolegium sudah diberikan. Jika ada kendala dalam Sign Peserta, Anda dapat klik Lupa password? Pada sisi kanan selanjutnya password baru akan dikirimkan ke email Anda.

#### 6. Unggah Berkas Pembayaran

| Edit Profile | Unggah Berkas                         | Ubah Kata Sandi |
|--------------|---------------------------------------|-----------------|
|              | indonesian orthopaedic<br>association |                 |
|              | Upload Payment Proof                  |                 |
|              | Drop your file here, or browse        |                 |
|              | Support JPEG, JPG, PDF                |                 |
| Submit       | Sign Out                              | Cetak Profil    |

Upload bukti transfer bea administrasi pada subtab "Unggah Berkas"

Apabila terdapat masalah dalam unggah bukti. Bukti Pembayaran dapat diemailkan ke email : kolegiumorthopaedi@yahoo.co. id / kolegiumorthopaeditraumat ologi@gmail.com

# 7. Edit Profil

| Edit Profile             | Unggah Be | erkas        | Ubah Kata Sandi |
|--------------------------|-----------|--------------|-----------------|
| Profil Peserta Didik     |           | Indeks P     | restasi         |
| No Collegium             |           | IP S1        |                 |
| NPA IDI                  |           | IP Profesi   |                 |
| Asal FK                  | \$        | IP Kumulatif |                 |
| Tahun Lulus              | ÷         |              |                 |
| Nama Lengkap Tanpa Gelar |           | Fakultas     | Yang Dituju     |

Untuk melihat apakah Nomor Kolegium sudah diberikan klik pada Edit Profile. Nomor Kolegium akan terlihat di baris paling atas seperti pada gambar. Tunggu 1x24 jam dari waktu pendaftaran untuk mendapat Nomor Kolegium (kecuali hari libur)

# 8. Cetak Profil

| Tanggal Lahir<br>Alamat | Periode Pendidikan Orthopedi           |
|-------------------------|----------------------------------------|
| Nomor Handphone         | Periode Pendidikan    Tahun Pendidikan |
| Submit                  | Sign Out Cetak Profil                  |

Klik Cetak Profil pada sisi bawah, disamping Sign Out button. Akan muncul seperti di bawah ini :

|                      | KOLEGIUM ORTHOPAEDI & TRAUMATOLOGI<br>INDONESIA<br>(THE INDONESIAN COLLEGE OF ORTHOPAEDIC & TRAUMATOLOGY)<br>Sekretariat: Kantor PP PABOI, Perkantoran Gedung Menara Era Lantai 8<br>Jl. Senen Raya 135-137, Jakarta 10410 Telp: (52-21) 3859651 Fax: (62-21)<br>3859659 | ADDUTE TO ADDUTE TO ADDUTE |
|----------------------|----------------------------------------------------------------------------------------------------|----------------------------------------------------------------------------------------------------|
|                      | Email: kolegiumorthopaedi@yahoo.co.id<br>Website: http://kolegium.ioa.org                                                                                                    |                                                                                                    |
| Nomor Kolegium       | IP S1                                                                                                    |                                                                                                    |
| NPA IDI Pusat        | IP Profesi                                                                                                    |                                                                                                    |
| Asal FK              | IP Cumulation                                                                                                    |                                                                                                    |
| Tahun Kelulusan      | Fakultas yang dituju/Periode                                                                                                    |                                                                                                    |
| Nama                 | Catatan                                                                                                    |                                                                                                    |
| Tempat Tanggal Lahir |                                                                                                    |                                                                                                    |
| Alamat               |                                                                                                    |                                                                                                    |
| Nomor Handphone      |                                                                                                    |                                                                                                    |

Klik kanan untuk menyimpan profil pendaftaran Anda yang sudah disertai Nomor Kolegium. Cetakan Profil ini yang kemudian Anda berikan kepada center pendidikan yang Anda tuju. Nomor Kolegium berfungsi sebagai saringan awal pendaftaran PPDS Orthopaedi dan Traumatologi secara nasional.

# PENDAFTARAN CALON PPDS ORTHOPAEDI DAN TRAUMATOLOGI SECARA NASIONAL MAKSIMAL 2 KALI PENDAFTARAN DI SEMUA CENTER

# Apabila ada kendala segera hubungi admin kolegium di :

- Telp : 021 3859651 / 081290309390
- Email : <u>kolegiumorthopaedi@yahoo.co.id</u> / <u>kolegiumorthopaeditraumatologi@gmail.com</u>
- Alamat : Kantor PP PABOI-Kolegium, Perkantoran Gedung Menara Era Lantai 8 (8-04) Jl. Senen Raya No. 135-137, Jakarta 10410